# **USER'S MANUAL**

F04P DESPICABLE ME

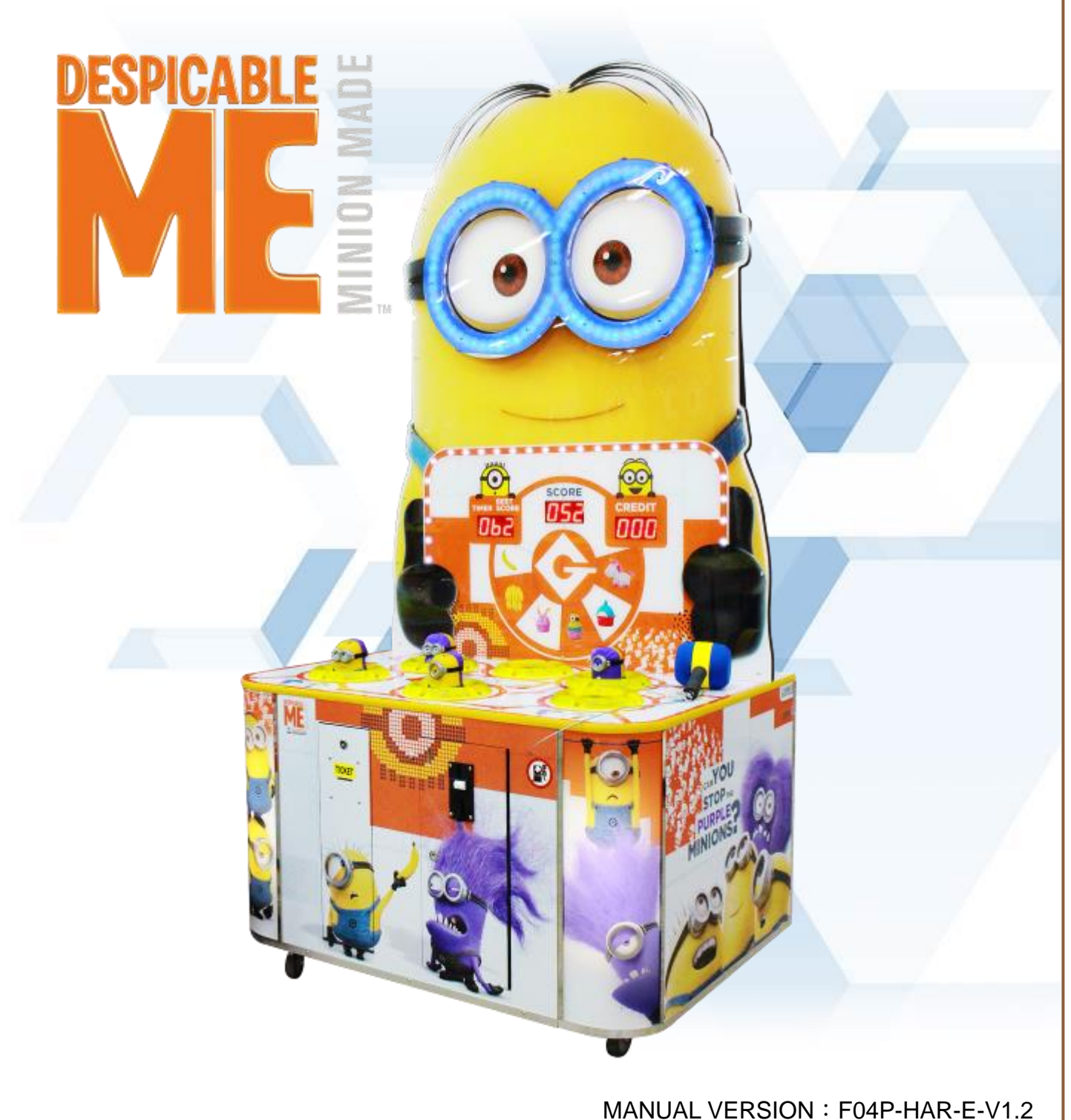

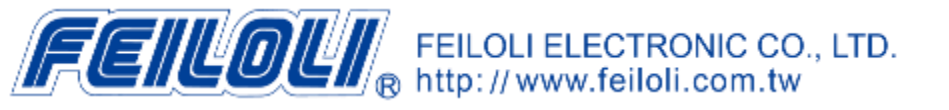

ISSUE DATE : 2015.10.26

## CONTENTS

| ▲SAFETY NOTICE                               |
|----------------------------------------------|
| 1 SAFETY NOTICE                              |
| 2 TRANSPORTATION AND MOVING1                 |
| 3 POWER NOTICE1                              |
| 4 ORDER IN POWER ON1                         |
| 5 ORDER IN POWER OFF1                        |
| • COMPONENT                                  |
| 1 LIST OF COMPONENTS2                        |
| ■ ABOUT THE MACHINE                          |
| 1 SPECIFICATION                              |
| 2 DIMENSION                                  |
|                                              |
| 1 HOW TO PLAY                                |
| 2 SYSTEM SETTING                             |
| 3 HOW TO CLEAR SCORE, COIN AND TICKET RECORD |
| 4 HOW TO TEST THE COIL6                      |
| 5 FIGURE MECHANISM7                          |
| 6 DIP SWITCH SETTING8                        |
| ♦ WIRING DIAGRAM                             |
| 1 DIAGRAM OF MAIN BOARD 11                   |
| 2 ELECTRONIC METER DIAGRAM                   |
| 3 SYSTEM WIRING DIAGRAM14                    |
| • TROUBLESHOOTING                            |
| 1 ERROR CODE                                 |
| ★ ENCLOSURE                                  |
| 1 WARRANTY                                   |

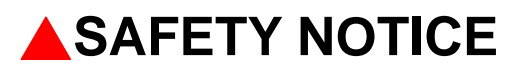

## 1 SAFETY NOTICE

- a. Please read carefully with enclosure of "Warranty".
- b. Please read carefully with enclosure of "Maintenance".
- c. Please check and maintain the machine regularly, DO NOT use any synthetic detergents to clean the machine.
- d. Places where the ground is sloping, uneven or there is strong vibration.
- e. Avoid direct sunlight machine placed in place in case the internal parts damaged.
- f. Avoid machine in high dust, high humidity, high temperature environment, so as to avoid damage to machine parts.
- g. Machine does not have waterproof, limited to indoor use, do not place water & beverages in the machine.
- h. DO NOT climbing or stand above the machine in any time, to avoid a threat to personal safety.
- i. Any casualties which caused by inappropriate behavior and dangerous acts, the Company shall not be responsible.
- j. This appliance is not for children and persons with reduced physical, sensory or mental capabilities or lack of experience and knowledge.
- k. Do not use this appliance near bathtubs, showers, basins or other vessels containing water.
- I. After using this appliance should be cleaned to avoid the accumulation of grease and other residues.
- m. Children should be supervised to ensure that they do not play with the appliance.
- n. If the supply cord is damaged, it must be replaced by the manufacturer, its service agent or similarly qualified persons in order to avoid a hazard.
- o. Do not use any other subject to hit the machine expect the standard hammer.

#### **2 TRANSPORTATION AND MOVING**

- a. Before moving the machine, make sure to unplug it from the mains.
- b. Turn off the power as notice before unplug from the mains, inappropriate handling will cause damage to the machine.

#### **3 POWER NOTICE**

- a. Before power connecting, verified the voltage is correct. 110V, 220V or 240V
- b. DO NOT touch the plug with damp hands to avoid electric shock.
- c. When installing the device, should ensure a smooth footing.

#### **4 ORDER IN POWER ON**

Plug in and turn on the power.

#### **5 ORDER IN POWER OFF**

Turn off the power and unplug

Wait for 10 seconds to reboot

### COMPONENT

#### **1 LIST OF COMPONENTS**

| ITEM          | DESCRIPTION                                    | PICTURE |
|---------------|------------------------------------------------|---------|
| a. KEY        | QT'Y:2<br>REMARK:2735 x 2                      | P       |
| b. Power line | QT'Y:1<br>REMARK:<br>Plug form according area. |         |
| c. Manual     | QT'Y:1 pc<br>REMARK:                           | Manual  |

#### COMPONENT 2

## ABOUT THE MACHINE

#### **1 SPECIFICATION**

| a. Voltage &<br>Frequency | Voltage : 100V 、110V 、220V 、240V<br>(Refer to Specification Label)<br>Frequency : 50 / 60HZ |
|---------------------------|---------------------------------------------------------------------------------------------|
| b. Dimension              | (W)1130 x (D)830 x (H)2220 mm                                                               |
| C. User                   | 1 person                                                                                    |
| d. Environment            | Weather Protected Environment                                                               |
| e. Temperature            | 0°C~40°C                                                                                    |
| f. Humidity               | 10%~70%                                                                                     |
| g. Power<br>Consumption   | Maximum : 770W                                                                              |

#### 2 **DIMENSION**

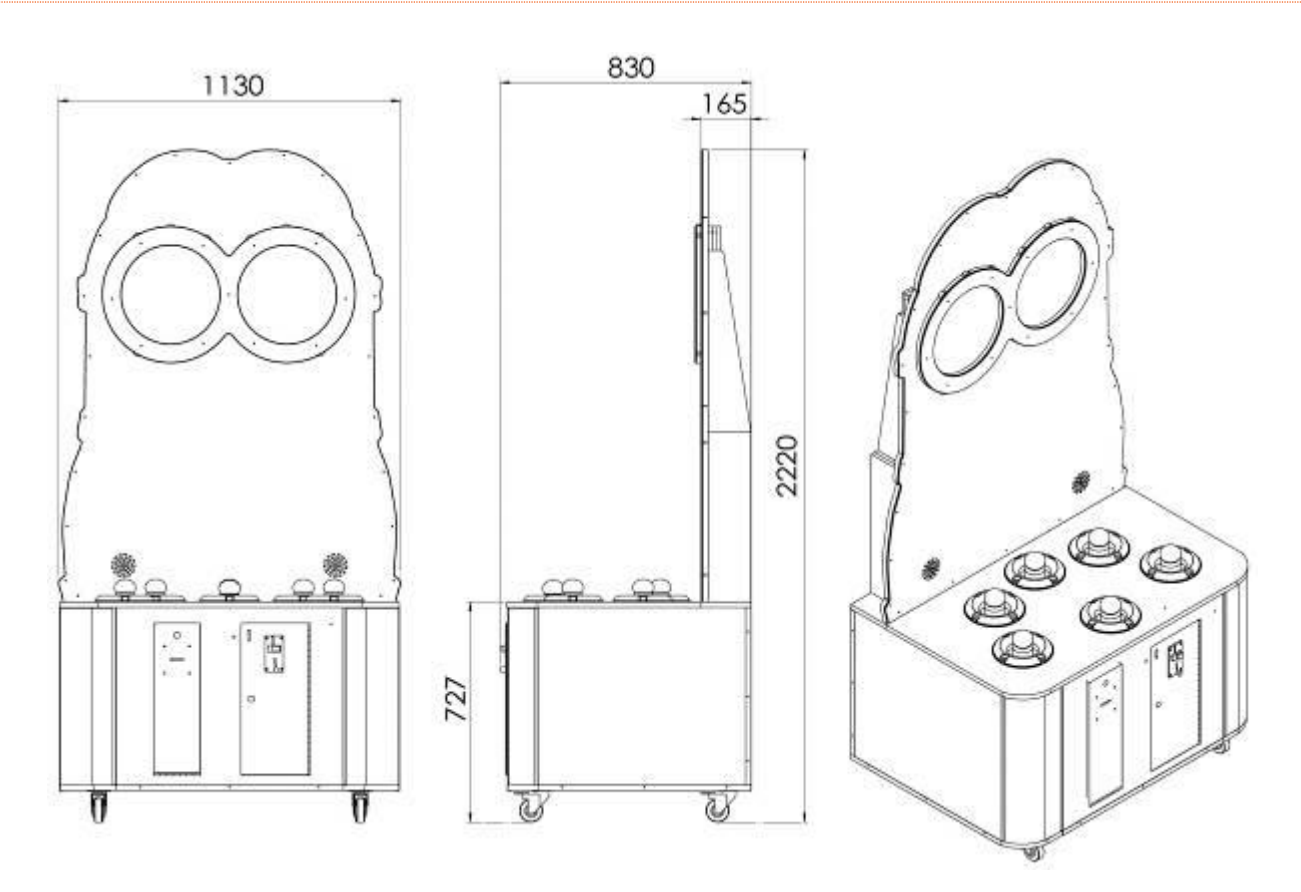

## GAME INTRODUCTION

#### **1 HOW TO PLAY**

- a. Game Instruction :
  - (1) Hit rising figures to score. The sound effect will be differed from each hitting.
  - (2) Sound effects for figures rising will also be different.
  - (3) Sound effects of figure rising will pop up every 10 seconds.
  - (4) Rapid rising and falling on any one of figures randomly to reinforce players' impression to the game.
  - (5) Randomly to make figures rising in turn for players to know well the motion of figures.
  - (6) The game provides 2 stages. Reach setting scores in stage 1 to enter stage 2.
  - (7) Game time and score for stage 2 are adjustable by DIPSW.

#### **2 SYSTEM SETTING**

#### Electronic Counter

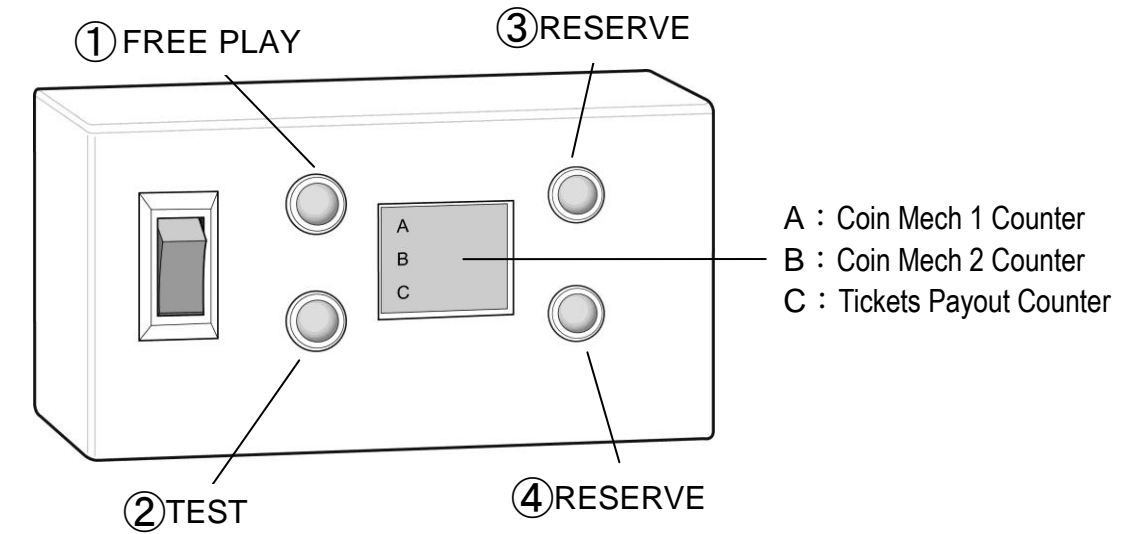

Free play button : Counter no active when press button.

Test button : For test the Doll & sensor active functional.

Mechanical counters and FREE PLAY button (Optional)

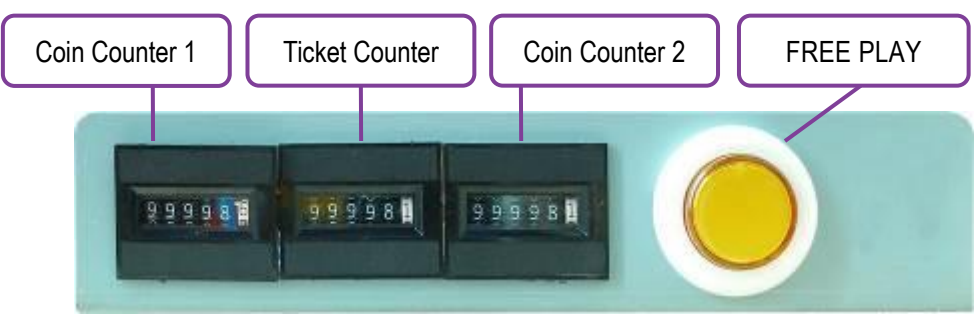

%TEST button: The micro switch installed on coin box

Coin Selector

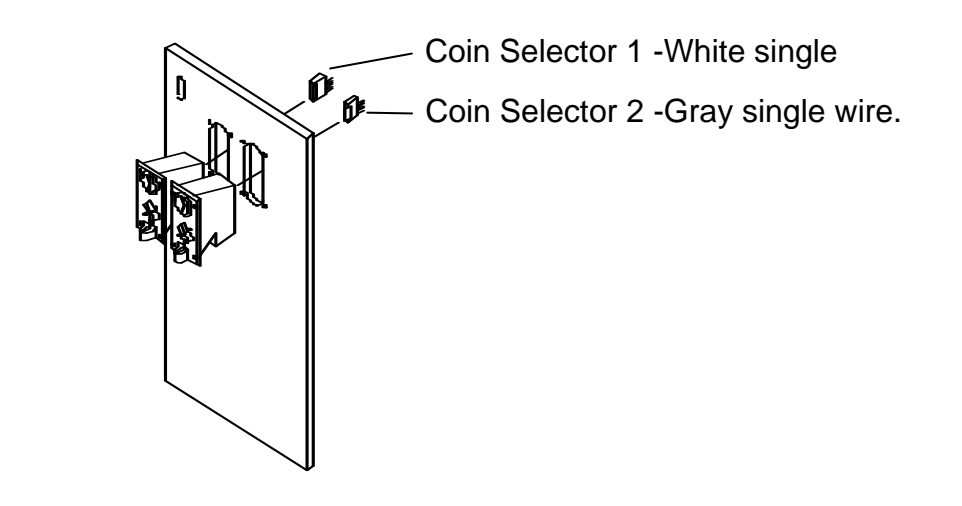

#### **3 HOW TO CLEAR SCORE, COIN AND TICKET RECORD**

- (1) Keep pressing TEST button and turn on the machine. Release the button when it shows "222" on display and it will show "001" for reset item 1.
- (2) Press TEST button to reset and it will alarm once.
- (3) Press FREE PLAY button to enter next item.

Reset items list:

[001] : Score for last game (The default value will be 10 points)

[002] : Coin memory

[003] : Tickets memory

[004] : Change evil minion score. (1-4 points)

#### **%**[004] HOW TO CHANGE EVIL MINION SCORE

- 1) Press and hold FREE PLAY button and switch the machine on.
- 2) Release the FREE PLAY button when the displays show "222". The SCORE display now shows "001".
- 3) Press the FREE PLAY button 3 times. The SCORE display now shows "004" which is the setting for evil minion score. The CREDIT display shows the points per score for the evil minion which ranges from 01 to 04. Pressing the TEST button changes the points per score for the evil minion.
- 4) After setting the evil minion score, reboot the machine or press the FREE PLAY button once to go to game mode.
- (4) Reboot the machine after reset

#### **4 HOW TO TEST THE COIL**

In stand-by mode, press TEST button to test coil.

- All coils will be off for initial test. If there is any coil (figure) is rising or its sensor is on, it will alarm correspondent error code. It maybe caused by sensor or coil malfunctioning.
- (2) Test mode stage 2, Minion figures positioning test: All figures turn to Minion side to check SW and then figures rise one by one to make sure it rising smoothly. If any figure doesn't rise smoothly or its sensor is malfunctioning, it alarms and shows error code accordingly on display.
- (3) Test mode stage 3, Evil Minion figures positioning test: All figures turn to Evil Minion side to check SW and then figures rise one by one to make sure it rising smoothly. If any figure doesn't rise smoothly or its sensor is malfunctioning, it alarms and shows error code accordingly on display.

#### **5 FIGURE MECHANISM**

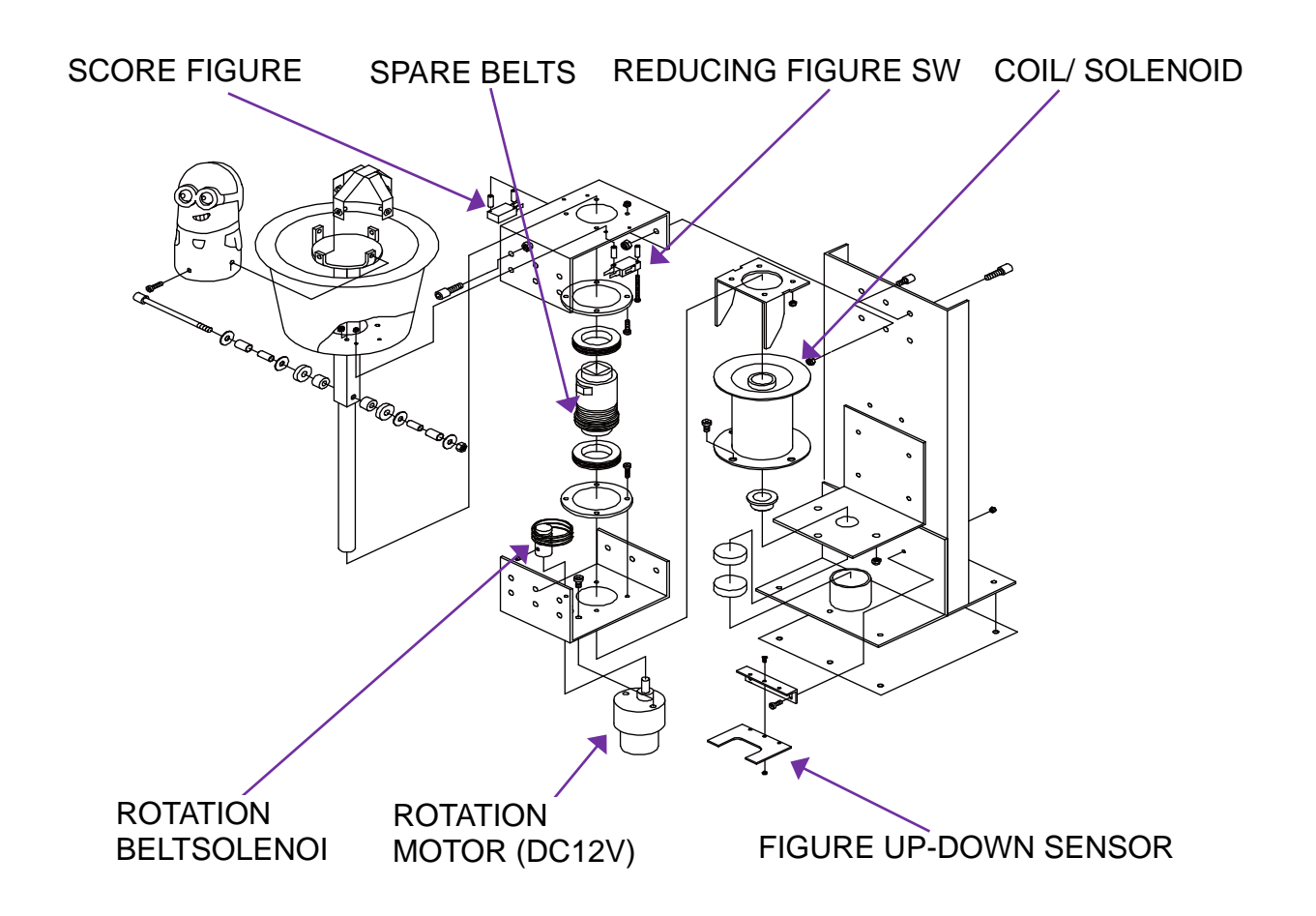

- Press down or pull the doll when game proceeding will be not cause any breakdown.
- (2) Malfunction by 1 or 2 of the doll won't effect others.
- (3) Test progress: Test button on the counter base.

Press "TEST" button to test each doll, please check the "Elimination of Malfunction"

if there has any breakdown.

(4) The Coil is equipped with temperature protection to prevent overheated.

#### 6 DIP SWITCH SETTING

| DIP SW 1 1=ON 0=0                       |                  |   |   |   |   | DFF |   |   |   |
|-----------------------------------------|------------------|---|---|---|---|-----|---|---|---|
| FUNCTION / DIP                          |                  |   | 2 | 3 | 4 | 5   | 6 | 7 | 8 |
|                                         | 1 COIN 1 CREDIT  | 0 | 0 |   |   |     |   |   |   |
|                                         | 1 COIN 2 CREDITS | 1 | 0 |   |   |     |   |   |   |
|                                         | 1 COIN 4 CREDITS | 0 | 1 |   |   |     |   |   |   |
|                                         | 1 COIN 5 CREDITS | 1 | 1 |   |   |     |   |   |   |
|                                         | 1 COIN 1 CREDIT  |   |   | 0 | 0 |     |   |   |   |
|                                         | 1 COIN 2 CREDITS |   |   | 1 | 0 |     |   |   |   |
|                                         | 1 COIN 4 CREDITS |   |   | 0 | 1 |     |   |   |   |
|                                         | 1 COIN 5 CREDITS |   |   | 1 | 1 |     |   |   |   |
|                                         | 1 CREDIT         |   |   |   |   | 0   | 0 |   |   |
|                                         | 2 CREDITS        |   |   |   |   | 1   | 0 |   |   |
| CREDIT(S) FER FLAT                      | 3 CREDITS        |   |   |   |   | 0   | 1 |   |   |
|                                         | 4 CREDITS        |   |   |   |   | 1   | 1 |   |   |
| MAXIMUM                                 | UNLIMITED        |   |   |   |   |     |   | 0 |   |
| TICKET PAYOUT                           | 20 TICKET        |   |   |   |   |     |   | 1 |   |
| FIGURE SELF-CHECK<br>WHEN BOOTING       | Ν                |   |   |   |   |     |   |   | 0 |
| (ALARM IF 3 FIGURES<br>OR ABOVE FAILED) | Y                |   |   |   |   |     |   |   | 1 |

Remark : Reboot the machine if the DIPSW setting changed.

| DIP SW 2       |                    |   |   |   | 1 | =ON | 0=0 | FF |   |
|----------------|--------------------|---|---|---|---|-----|-----|----|---|
| FUNCTION / DIP |                    |   | 2 | 3 | 4 | 5   | 6   | 7  | 8 |
|                | 5 POINTS 1 TICKET  | 0 | 0 | 0 |   |     |     |    |   |
|                | 10 POINTS 1 TICKET | 1 | 0 | 0 |   |     |     |    |   |
|                | 20 POINTS 1 TICKET | 0 | 1 | 0 |   |     |     |    |   |
| TICKET PAYOUT  | 30 POINTS 1 TICKET | 1 | 1 | 0 |   |     |     |    |   |
|                | 40 POINTS 1 TICKET | 0 | 0 | 1 |   |     |     |    |   |
|                | 50 POINTS 1 TICKET | 1 | 0 | 1 |   |     |     |    |   |
|                | 60 POINTS 1 TICKET | 0 | 1 | 1 |   |     |     |    |   |
|                | 70 POINTS 1 TICKET | 1 | 1 | 1 |   |     |     |    |   |
| MERCY TICKET   | 0 TICKET           |   |   |   | 0 |     |     |    |   |
|                | 1 TICKET           |   |   |   | 1 |     |     |    |   |
|                | 10 MINUTES         |   |   |   |   | 0   | 0   | 0  |   |
|                | 1 MINUTE           |   |   |   |   | 1   | 0   | 0  |   |
|                | 2 MINUTES          |   |   |   |   | 0   | 1   | 0  |   |
| ATTRACT MUSIC  | 3 MINUTES          |   |   |   |   | 1   | 1   | 0  |   |
| TIME INTERVAL  | 5 MINUTES          |   |   |   |   | 0   | 0   | 1  |   |
|                | 6 MINUTES          |   |   |   |   | 1   | 0   | 1  |   |
|                | 8 MINUTES          |   |   |   |   | 0   | 1   | 1  |   |
|                | DISABLE            |   |   |   |   | 1   | 1   | 1  |   |
|                | N                  |   |   |   |   |     |     |    | 0 |
| HUNEI PATUUT   | Y                  |   |   |   |   |     |     |    | 1 |

Remark : Reboot the machine if the DIPSW setting changed.

| DIP SW 3 1=ON 0=OFF    |            |   |   |   |   |   |   |   |   |
|------------------------|------------|---|---|---|---|---|---|---|---|
| FUNCTION / DIP         |            |   | 2 | 3 | 4 | 5 | 6 | 7 | 8 |
|                        | 30 SECONDS | 0 | 0 |   |   |   |   |   |   |
|                        | 40 SECONDS | 1 | 0 |   |   |   |   |   |   |
| GAINE TIME FOR STAGE I | 50 SECONDS | 0 | 1 |   |   |   |   |   |   |
|                        | 60 SECONDS | 1 | 1 |   |   |   |   |   |   |
|                        | 10 SECONDS |   |   | 0 | 0 |   |   |   |   |
|                        | 20 SECONDS |   |   | 1 | 0 |   |   |   |   |
| GAME TIME FOR STAGE 2  | 30 SECONDS |   |   | 0 | 1 |   |   |   |   |
|                        | 40 SECONDS |   |   | 1 | 1 |   |   |   |   |
|                        | 40         |   |   |   |   | 0 | 0 |   |   |
|                        | 50         |   |   |   |   | 1 | 0 |   |   |
| PASS SCORE FOR STAGE I | 60         |   |   |   |   | 0 | 1 |   |   |
|                        | 80         |   |   |   |   | 1 | 1 |   |   |
|                        | N          |   |   |   |   |   |   | 0 |   |
| FOINT DEDUCTION        | Y          |   |   |   |   |   |   | 1 |   |
|                        | N          |   |   |   |   |   |   |   | 0 |
|                        | Y          |   |   |   |   |   |   |   | 1 |

Point deduction : Deduct 1 point when hitting Minion. The point deduction can be disabled by DIPSW 3-7.

Remark : Reboot the machine if the DIPSW setting changed.

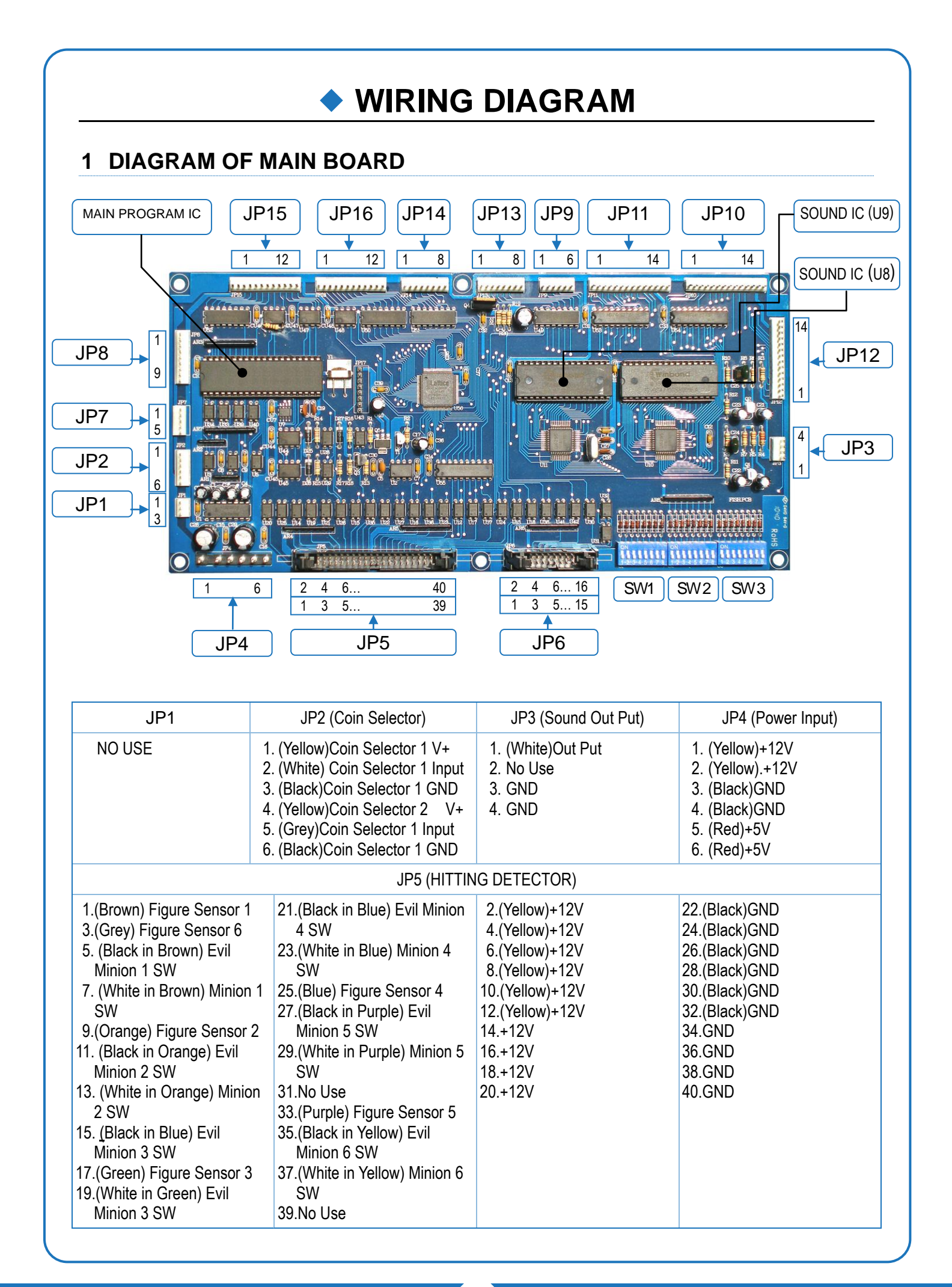

WIRING DIAGRAM 11

| JP6 (N                                                                                                    | O USE)                                                                                                    | JP7 (Ticket Dispenser)                                                                                                    | JP8 (In/Out Counter)                                                                                                    |
|----------------------------------------------------------------------------------------------------|----------------------------------------------------------------------------------------------------|----------------------------------------------------------------------------------------------------|----------------------------------------------------------------------------------------------------|
| 1.No Use<br>3.No Use<br>5.No Use<br>7.No Use<br>9.No Use<br>11.NC<br>13.NC<br>15.+12V                                                                                                    | 2.GND<br>4.GND<br>6.GND<br>8.GND<br>10.+12V<br>12.+12V<br>14.+12V<br>16.+12V                                                                                                    | <ol> <li>Ticket Dispenser<br/>(Tecway)</li> <li>(Blue)Ticket Detector</li> <li>(White)Ticket Dispenser<br/>(Yenox)</li> <li>(Black)GND</li> <li>(Red)+12V</li> </ol>                                                                                                    | <ol> <li>(Black)Free Play GND</li> <li>(Brown)Free Play</li> <li>(Black)Test SW GND</li> <li>(Green)Test SW</li> <li>GND</li> <li>(Yellow)+12V</li> <li>(Blue)In Counter1</li> <li>(Purple)In Counter</li> <li>(Grey)Out Counter</li> </ol>                                                                                                    |
| JP9(Demo Light 2)                                                                                                    | JP10(Score Display)                                                                                                    | JP11(Time Display)                                                                                                    | JP12 (RECORD)                                                                                                    |
| <ol> <li>+12V(Yellow)</li> <li>Demo Light-Middle<br/>Right(Purple)</li> <li>Demo Light-Down Right<br/>(Grey)</li> <li>No Use (IN)</li> <li>No Use (IN)</li> <li>GND(Black)</li> </ol>                                                                   | <ol> <li>(Black)light D0</li> <li>(Brown)light D1</li> <li>(Red)lightD2</li> <li>(Orange)light D3</li> <li>(Yellow)light D4</li> <li>(Green)light D5</li> <li>(Blue)light D6</li> <li>(Black)light D7</li> <li>(Brown)units digit driver</li> <li>(Red)tens digit driver</li> <li>(Orange)hundreds' digit</li> <li>(Yellow)VCC</li> <li>(Green)+12V</li> <li>(Blue)GND</li> </ol> | <ol> <li>(Black)light D0</li> <li>(Brown)light D1</li> <li>(Red)lightD2</li> <li>(Orange)light D3</li> <li>(Yellow)light D4</li> <li>(Green)light D5</li> <li>(Blue)light D6</li> <li>(Black)light D7</li> <li>(Brown)units digit driver</li> <li>(Red)tens digit driver</li> <li>(Orange)hundreds' digit</li> <li>(Yellow)VCC</li> <li>(Green)+12V</li> <li>(Blue)GND</li> </ol>                                                                        | <ol> <li>(Black)light D0</li> <li>(Brown)light D1</li> <li>(Red)lightD2</li> <li>(Orange)light D3</li> <li>(Yellow)light D4</li> <li>(Green)light D5</li> <li>(Blue)light D6</li> <li>(Black)light D7</li> <li>(Brown)units digit driver</li> <li>(Red)tens digit driver</li> <li>(Orange)hundreds' digit</li> <li>(Yellow)VCC</li> <li>(Green)+12V</li> <li>(Blue)GND</li> </ol>                                                                                |
| JP13 (Demo Light 1)                                                                                                    | JP14 (Head Driver)                                                                                                    | JP15 (Cover LED)                                                                                                    | JP16 (Figure Rotating)                                                                                                    |
| <ol> <li>(Yellow)+12V</li> <li>(Yellow)+12V</li> <li>(Brown) Demo Light-Up<br/>Left</li> <li>(Orange) Demo<br/>Light-Middle Left</li> <li>(Green) Demo<br/>Light-Down Left</li> <li>(Blue) Demo Light-Up<br/>Right</li> <li>GND</li> <li>GND</li> </ol> | 1. (Brown) Figure Enable 1<br>2. (Orange) Figure Enable 2<br>3. (Green) Figure Enable 3<br>4. (Blue) Figure Enable 4<br>5. (Purple) Figure Enable 5<br>6. (Grey) Figure Enable 6<br>7. (Yellow)+12V<br>8. (Yellow)+12V                                                                                                    | <ol> <li>(Yellow)+12V</li> <li>(Yellow)+12V</li> <li>(White in Brown) Figure<br/>LED 1</li> <li>(White in Orange) Figure<br/>LED 2</li> <li>(White in Green) Figure<br/>LED 3</li> <li>(White in Blue) Figure<br/>LED 4</li> <li>(White in Purple) Figure<br/>LED 5</li> <li>(White in Grey) Figure<br/>LED 6</li> <li>NO USE</li> <li>NO USE</li> <li>NO USE</li> <li>NO USE</li> <li>NO USE</li> <li>NO USE</li> <li>NO USE</li> <li>NO USE</li> </ol> | <ol> <li>(Black in Brown) Figure 1<br/>Rotating</li> <li>(Black in Orange) Figure<br/>2 Rotating</li> <li>(Black in Green) Figure 3<br/>Rotating</li> <li>(Black in Blue) Figure 4<br/>Rotating</li> <li>(Black in Purple) Figure 5<br/>Rotating</li> <li>(Black in Grey) Figure 6<br/>Rotating</li> <li>(Black in Yellow) Goggle<br/>LED</li> <li>NO USE</li> <li>NO USE</li> <li>NO USE</li> <li>NO USE</li> <li>(Yellow)+12V</li> <li>(Yellow)+12V</li> </ol> |

#### 2 ELECTRONIC METER DIAGRAM

Button S1 : FREE PLAY Button Button S2 : TEST Button Button S3 : NO USE Button S4 : NO USE

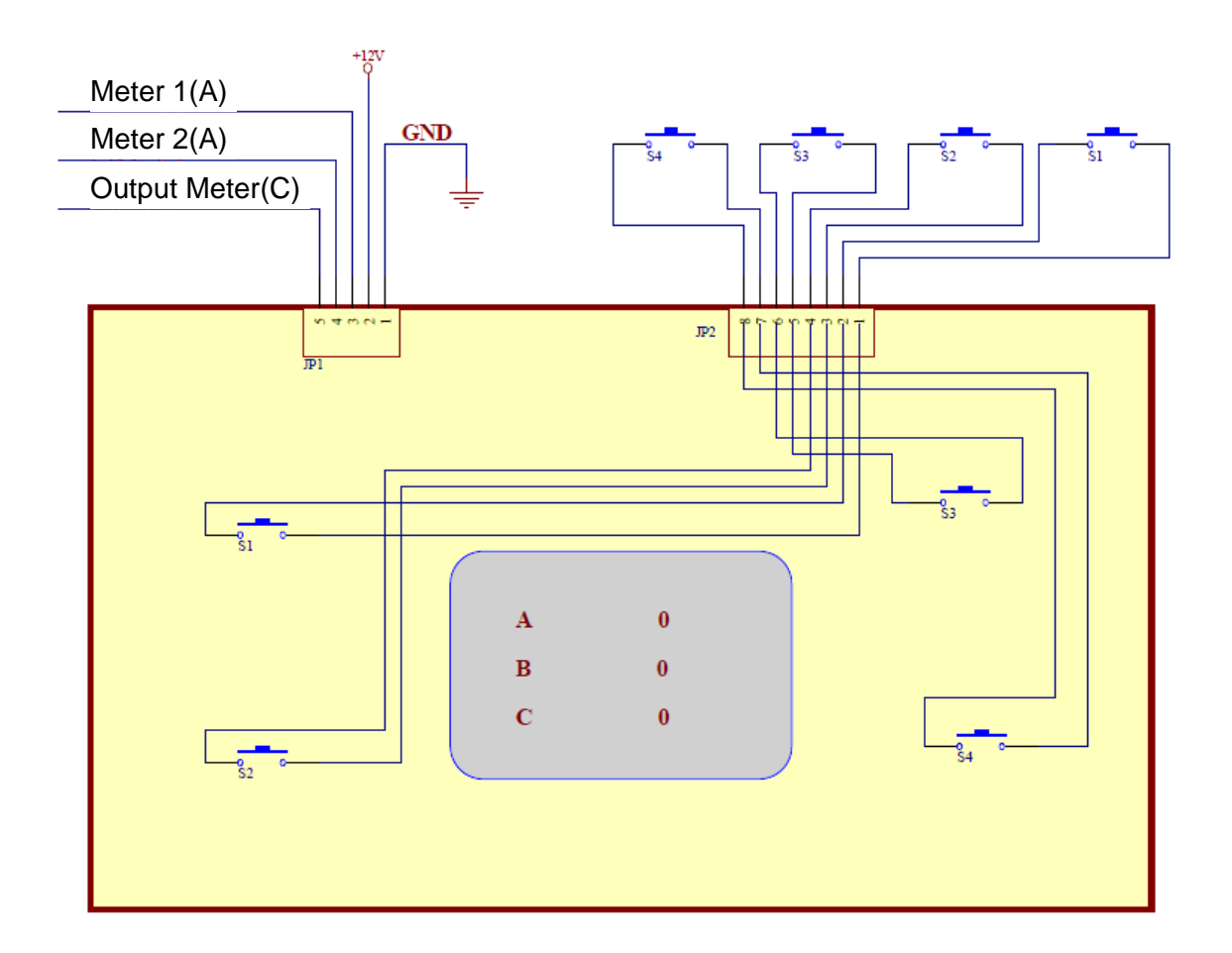

#### WIRING DIAGRAM 13

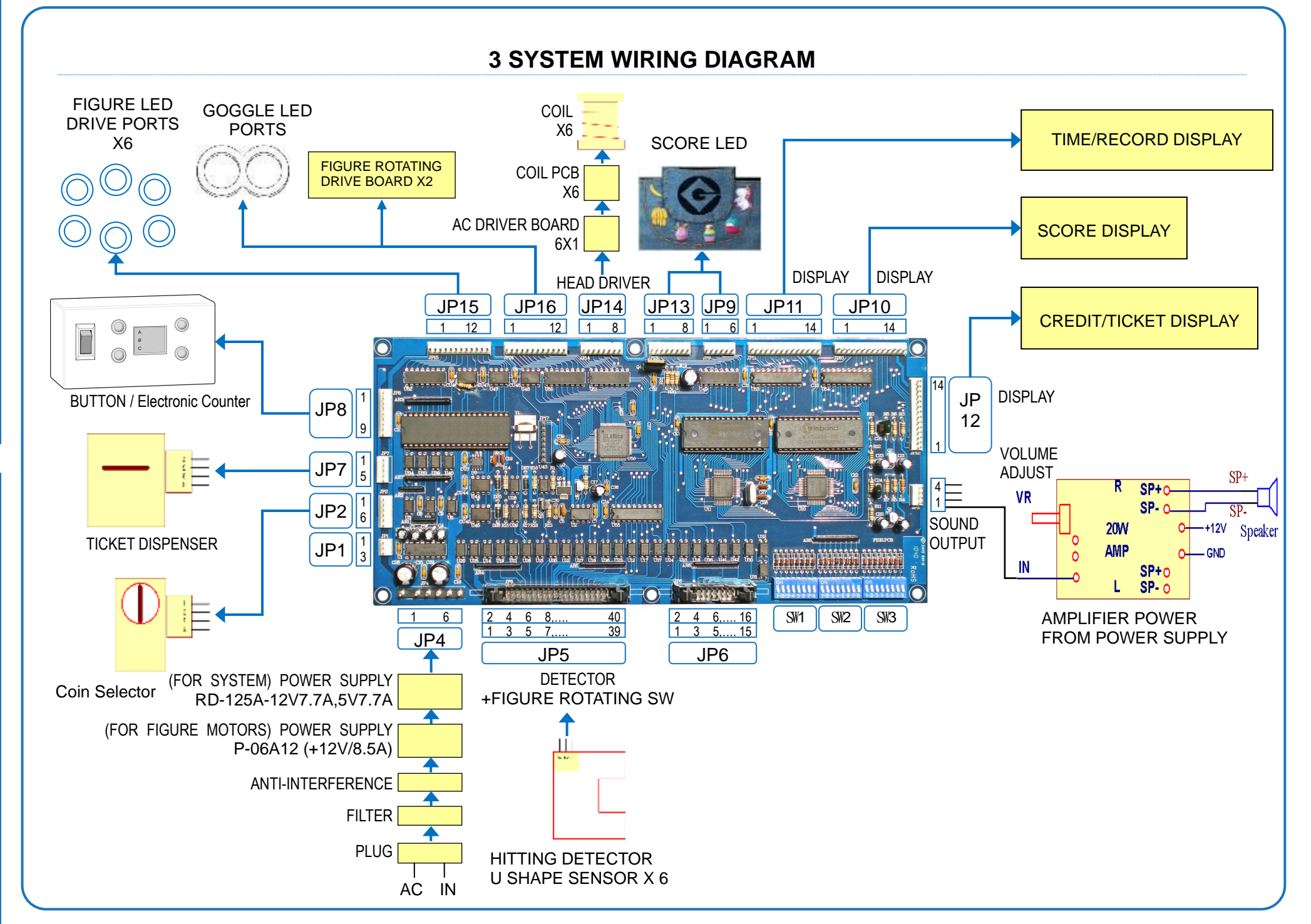

## TROUBLESHOOTING

#### 1 ERROR CODE

| NO. | ERROR ITEM                  | SOLUTION                                                                                   |
|-----|-----------------------------|--------------------------------------------------------------------------------------------|
| 01  | Coin Meter 1                | (1)Check wire. (2)Replace the Meter.                                                       |
| 02  | Coin Meter 2                | (1)Check wire. (2)Replace the Meter.                                                       |
| 03  | Ticket Meter                | (1)Check wire. (2)Replace the Meter.                                                       |
| 04  | Coin Selector 1             | (1)Check wire. (2)Replace the selector.                                                    |
| 05  | Coin Selector 2             | (1)Check wire. (2)Replace the selector.                                                    |
| 06  | Memory Card                 | Replace PCB.                                                                               |
| 07  | Ticket Machine              | Check and replenish the token.                                                             |
|     |                             |                                                                                            |
| 11  | Coil Set No.1 Error         | (1)Check set No.1 and sensor. (2)Replace the sensor.                                       |
| 12  | Coil Set No.2 Error         | (1)Check set No.2 and sensor. (2)Replace the sensor.                                       |
| 13  | Coil Set No.3 Error         | (1)Check set No.3 and sensor. (2)Replace the sensor.                                       |
| 14  | Coil Set No.4 Error         | (1)Check set No.4 and sensor. (2)Replace the sensor.                                       |
| 15  | Coil Set No.5 Error         | (1)Check set No.5 and sensor. (2)Replace the sensor.                                       |
| 16  | Coil Set No.6 Error         | (1)Check set No.6 and sensor. (2)Replace the sensor.                                       |
|     |                             |                                                                                            |
| 21  | Structure1 UP SPEED Unusual | <ul><li>(1)check function of structure1</li><li>(2)check coil over heat or aging</li></ul> |
| 22  | Structure2 UP SPEED Unusual | <ul><li>(1)check function of structure2</li><li>(2)check coil over heat or aging</li></ul> |
| 23  | Structure3 UP SPEED Unusual | <ul><li>(1)check function of structure3</li><li>(2)check coil over heat or aging</li></ul> |
| 24  | Structure4 UP SPEED Unusual | <ul><li>(1)check function of structure4</li><li>(2)check coil over heat or aging</li></ul> |
| 25  | Structure5 UP SPEED Unusual | <ul><li>(1)check function of structure5</li><li>(2)check coil over heat or aging</li></ul> |
| 26  | Structure5 UP SPEED Unusual | <ul><li>(1)check function of structure6</li><li>(2)check coil over heat or aging</li></ul> |

| NO. | ERROR ITEM                         | SOLUTION                                                                                                    |
|-----|------------------------------------|----------------------------------------------------------------------------------------------------|
| 31  | EVIL MINION 1 POSITION SW<br>ERROR | <ul><li>(1) Check position SW</li><li>(2) Check rotating mechanism or motor</li><li>(3) Check wiring (4) Check drive board</li></ul>     |
| 32  | EVIL MINION 2 POSITION SW<br>ERROR | <ul><li>(1) Check position SW</li><li>(2) Check rotating mechanism or motor</li><li>(3) Check wiring (4) Check drive board</li></ul>     |
| 33  | EVIL MINION 3 POSITION SW<br>ERROR | <ul><li>(1) Check position SW</li><li>(2) Check rotating mechanism or motor</li><li>(3) Check wiring (4) Check drive board</li></ul>     |
| 34  | EVIL MINION 4 POSITION SW<br>ERROR | <ul><li>(1) Check position SW</li><li>(2) Check rotating mechanism or motor</li><li>(3) Check wiring (4) Check drive board</li></ul>     |
| 35  | EVIL MINION 5 POSITION SW<br>ERROR | <ul><li>(1) Check position SW</li><li>(2) Check rotating mechanism or motor</li><li>(3) Check wiring (4) Check drive board</li></ul>     |
| 36  | EVIL MINION 6 POSITION SW<br>ERROR | <ul> <li>(1) Check position SW</li> <li>(2) Check rotating mechanism or motor</li> <li>(3) Check wiring (4) Check drive board</li> </ul> |
|     |                                    |                                                                                                    |
| 41  | MINION 1 POSITION SW<br>ERROR      | <ul><li>(1) Check position SW</li><li>(2) Check rotating mechanism or motor</li><li>(3) Check wiring (4) Check drive board</li></ul>     |
| 42  | MINION 2 POSITION SW<br>ERROR      | <ul><li>(1) Check position SW</li><li>(2) Check rotating mechanism or motor</li><li>(3) Check wiring (4) Check drive board</li></ul>     |
| 43  | MINION 3 POSITION SW<br>ERROR      | <ul><li>(1) Check position SW</li><li>(2) Check rotating mechanism or motor</li><li>(3) Check wiring (4) Check drive board</li></ul>     |
| 44  | MINION 4 POSITION SW<br>ERROR      | <ul><li>(1) Check position SW</li><li>(2) Check rotating mechanism or motor</li><li>(3) Check wiring (4) Check drive board</li></ul>     |
| 45  | MINION 5 POSITION SW<br>ERROR      | <ul><li>(1) Check position SW</li><li>(2) Check rotating mechanism or motor</li><li>(3) Check wiring (4) Check drive board</li></ul>     |
| 46  | MINION 6 POSITION SW<br>ERROR      | <ul> <li>(1) Check position SW</li> <li>(2) Check rotating mechanism or motor</li> <li>(3) Check wiring (4) Check drive board</li> </ul> |

## **\* ENCLOSURE**

#### **1 WARRANTY**

- a. Please be prepared to provide the following information for place a warranty request :
  - (1) The Machine type or product number.
  - (2) Serial Number of Game or Commercial Invoice of Sale.
  - (3) A Detailed Description of the Equipment Fault Symptoms.
- b. All product of Feiloli is warranted as follows :
  - (1) Main PCB and Computer: 12 Months since produce finished.
  - (2) Major Mechanism and Kit: 12 Months since produce finished.
  - (3) All other components: 180 days since produce finished.
     ( i.e. ticket dispenser, coin selector, bill acceptor, printer, LCD, hopper, transformer, card dispenser, and etc. )
  - (4) All repaired items: 90 days since produce finished.(i.e. Light, hammer, fan, motor, figure, power supply, transmission belt, and etc.)
- c. Please note :
  - (1) Major Mechanism and Kit request to return for repair or replacement.
  - (2) Damage through transportation will be cover by Feiloli after issue has been confirmed.
  - (3) The warranty of replacement will be warranted as same as machines or no longer than 90 days since replaced.
  - (4) The copy of warranty is not transferable and applies only to first purchaser.
  - (5) These statements do not contain any warranty due to improper installation, accidents, natural disasters, abuse, misuse, inadequate or excessive volts power supply, improper operation, poor environmental conditions and any unauthorized disassembly, repair, or product damage caused by the changes.
  - (6) These warranty statement does not apply to warranty sticker has been to modify, alter or remove the tear of the product.
     The product with packaging damaged, incomplete, second-hand resale or any violation of national resale product.
     Data criteria of warranty has been advice as warranty sticker.
    - Data criteria of warranty has been advice as warranty sticker.
  - (7) Warranty does not include copies of third-party, or the connected devices. Any warranty requirements, the force's responsibility of Feiloli is only to replace the products to consumers. The cost of repair and shipping required by the purchaser.

#### ENCLOSURE 17

Http://www.Feiloli.com.tw

© FEILOLI Co. Ltd.. All Rights Reserved